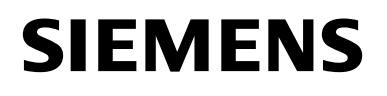

2021-01-28

en Operating instructions

# Modbus module WZU-485E-MOD

# Original language

# 1. Safety Information

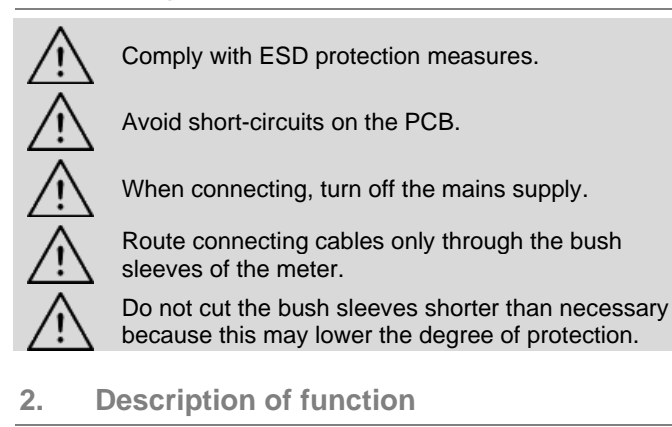

WZU-485E-MOD is an add-on communication module for the following types of meters: UH50.. (firmware 5.15 and higher) and UC50.. .

The module is intended and preconfigured for data transmission using the Modbus RTU protocol on RS485.

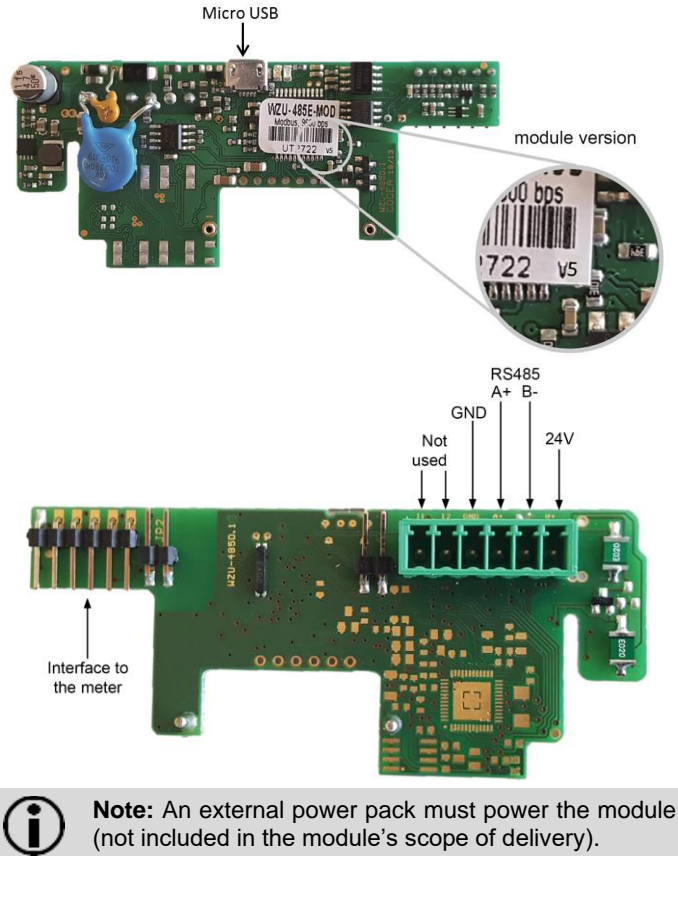

# 3. Items delivered

- 1. Communication module WZU-485E-MOD
- 2. Screw connector for RS485 interface and power supply
- 4. Installation and assembly

Up to 2 communication modules can be installed.

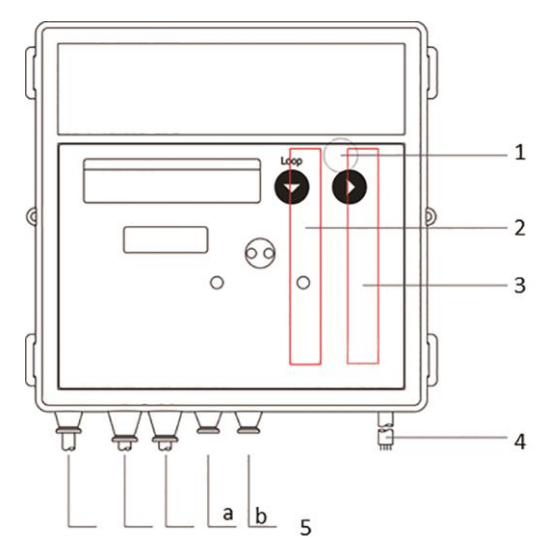

## Number Description

- Service button (under the housing cover)
- 2 Slot "module 1"
- 3 Slot "module 2"4 Bushing for power cable
- 5 Cable grommets
- Gable grommets

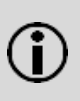

1

**Note:** WZU-485E-MOD may only be combined with an M-Bus module in slot "module 2". Only one of them may be operated in fast read-out mode with an update interval shorter than 15 min.

### Installing the communication module

The communication modules are connected via a 6-pole reaction-free connector so that installation or replacement is possible at any time.

To install a communication module proceed as follows:

• Press the 4 side lugs of the housing cover inwards and remove the cover.

Put the communication module into the correct position.

**Note:** The module WZU-485E-MOD may only be fitted at slot "module 1".

- Place the communication module carefully in both guide slots and push it in.
- Wait for the module indication on the meter display (Loop 4: "Modul1 MI / G4").
- To connect the power supply and the communication cable of WZU-485E-MOD, open 2 sleeves matching the cross section of the respective cables.

**Note:** Open the cable sleeves in such a way that they enclose the cable tightly.

- Guide cables through the bush sleeves from the outside.
- Connect the the power supply to terminals 24V and GND, and the communication cable to terminals A+ and B-.

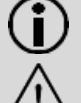

**Note:** For the connection to the screw terminal, a slot screwdriver with 2.5 mm tip is needed.

Attention: Do not connect the the power supply to terminals A+ and B-. This may cause permanent damage to the module.

- Insert the screw connector into its counterpart on the communication module.
- Secure the cables with the metal strain relief.

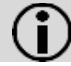

Note: The cables used should be as short as possible and their length must not exceed 10 m.

### 5. LCD display

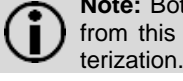

Note: Both display range and data displayed can differ from this description depending on the meter parameterization. Certain button functions can also be blocked.

### Service loop "LOOP 4"

| L.00P   | Ч  | Head of the loop                          |
|---------|----|-------------------------------------------|
|         |    |                                           |
| Modul I | MI |                                           |
| Madul I | 64 | I ype "MI / G4" in slot "module 1"        |
| AP I    | 0  | M-Bus Primary address for slot "module 1" |

### 6. Parameterization

### 6.1 Modbus addressing

The communication module can be addressed in the range 1 -247. For modules with version v1 - v4, the Modbus address corresponds to the meter's M-Bus primary address for module slot 1 (AP1). Please set the address directly at the meter prior to any further parameterization.

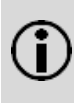

Note: For modules with firmware version v5 and higher, setting the Modbus address must be done using the WZU-485ConfigurationTool (see chapter 6.2).

#### 6.2 Parameter setting via USB interface

### **Requirements:**

- Micro-USB (type B) to USB cable
- Computer with Windows OS
- Software "WZU-485 Configuration Tool"; can be downloaded from www.landisgyr.eu

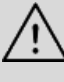

Attention: The module's power supply must be switched off before the module is connected to a PC via USB cable.

Note: The micro-USB interface is used for setting the communication protocol, communication speed, parity and Modbus address.

Proceed as follows to parameterise the module:

- Disconnect the screw connector.
- Connect the module to a PC via micro-USB to USB cable
- Start the software "WZU-485 Configuration Tool".

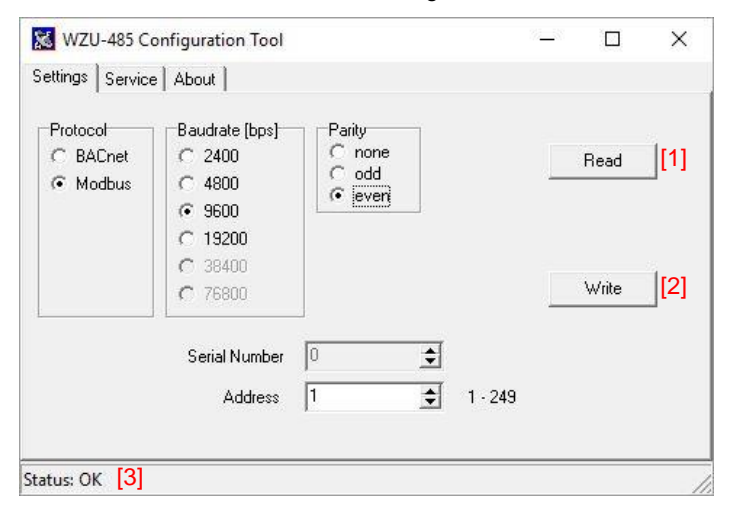

Press the "Read" button [1].

The software reads and displays the current parameter settings of the module.

- Make the necessary settings.
- Press the "Write" button [2].
- After successful parameterisation, "Status OK" is displayed [3].
- Close the software. •
- Disconnect the USB cable from the module. •
- Insert the screw connector.
- Close the meter's cover and affix the seals.

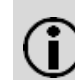

## Note: For battery-powered meters: Operating the communication module with a read-out interval of less than 10 minutes requires a D-cell battery for 6 years.

### Technical data 7.

# **General information**

Communication protocol Modbus address range Transmission rate Communication address

Data refreshing

Parity Number of stop-bits

# **Default settings**

Transmission rate Modbus Parity Communication address

### **RS485** information

HW network connection

Bus termination

# **Power supply**

Alternating current Direct current Consumption Recommended fuse Galvanic Isolation From the meter From the RS485 network Modbus RTU on RS485 1-247 2400 / 4800 / 9600 / 19200 bps M-Bus primary address of T550 (Loop 4: RP 1 127 Stand-by mode: 60 min In operation: After every data request, up to 10s Even / odd / none 1

9600 bps even 0 (meter default; must be changed)

RS485: A+, B-, GND communication signal inputs (A, B) are protected against short-term (pulse) overload use external resistor (120 Ohm)

permissible range AC 16...28 V permissible range DC 10...32 V <50mA (typically <20 mA / 24 V) fuse T 100 mA

yes no

| Data format of a complete meter readout |                 |        |                                                                                                    |              |                                           |  |  |  |  |  |  |
|-----------------------------------------|-----------------|--------|----------------------------------------------------------------------------------------------------|--------------|-------------------------------------------|--|--|--|--|--|--|
| Register<br>Number                      | Data<br>Address | Value  | Name Value                                                                                                 | Data<br>type | Description                               |  |  |  |  |  |  |
| 0x40002                                 | 1               | Tf     | Temperature hot side                                                                                       | 16bit INT    | 0.01 °C                                   |  |  |  |  |  |  |
| 0x40003                                 | 2               | Tr     | Temperature cold side                                                                                      | 16bit INT    | 0.01 °C                                   |  |  |  |  |  |  |
| 0x40004                                 | 3               | dT     | Temperature difference                                                                                     | 16bit INT    | 0.01 K                                    |  |  |  |  |  |  |
| 0x40005                                 | 4               | Q      | Current flow rate                                                                                          | 32bit INT    | 0.001 m³/h                                |  |  |  |  |  |  |
| 0x40007                                 | 6               | Ρ      | Current power                                                                                              | 32bit INT    | 0.01 kW                                   |  |  |  |  |  |  |
| 0x40009                                 | 8               | Ecold  | Tariff register 1 - Cooling energy if combined meter                                                       | 32bit UINT   | format and unit according to header       |  |  |  |  |  |  |
| 0x4000B                                 | 10              | Time   | Date and time                                                                                              | 32bit UINT   | M-Bus type F                              |  |  |  |  |  |  |
| 0x4000D                                 | 12              | F      | Info code F (see table 2)                                                                                  | 16bit UINT   | Meter Error (see table 2)                 |  |  |  |  |  |  |
| 0x4000E                                 | 13              | Header | Module info (see table 3)                                                                                  | 16bit UINT   | Units and formats (see table 3)           |  |  |  |  |  |  |
| 0x4000F                                 | 14              | E      | Energy (Standard register)<br>- Heat energy if heat or combined meter<br>- Cooling energy if cooling meter | 32bit UINT   | format and unit according to header       |  |  |  |  |  |  |
| 0x40011                                 | 16              | V      | Volume                                                                                                    | 32bit UINT   | format according to header m <sup>3</sup> |  |  |  |  |  |  |
| 0x40013                                 | 18              | Ν      | Serial number                                                                                              | 32bit UINT   |                                           |  |  |  |  |  |  |
| 0x40015                                 | 20              | EM     | Monthly value - Energy on set day                                                                          | 32bit UINT   | format and unit according to header       |  |  |  |  |  |  |
| 0x40017                                 | 22              | VM     | Monthly value - Volume on set day                                                                          | 32bit UINT   | format according to header m <sup>3</sup> |  |  |  |  |  |  |
| 0x40019                                 | 24              | A1     | Volume pulse input 1 (not used)                                                                            | 32bit UINT   | Not used                                  |  |  |  |  |  |  |
| 0x4001B                                 | 26              | A2     | Volume pulse input 2 (not used)                                                                            | 32bit UINT   | Not used                                  |  |  |  |  |  |  |
| 0x4001D                                 | 28              | 11     | Pulse value input 1 (not used)                                                                             | 32bit UINT   | Not used                                  |  |  |  |  |  |  |
| 0x4001F                                 | 30              | 12     | Pulse value input 2 (not used)                                                                             | 32bit UINT   | Not used                                  |  |  |  |  |  |  |
| 0x40021                                 | 32              | N1     | Serial number A1                                                                                           | 32bit UINT   |                                           |  |  |  |  |  |  |
| 0x40023                                 | 34              | N2     | Serial number A2                                                                                           | 32bit UINT   |                                           |  |  |  |  |  |  |
| 0x40025                                 | 36              |        | Tariff register 1                                                                                          | 32bit UINT   | format and unit according to header       |  |  |  |  |  |  |
| 0x40027                                 | 38              |        | Tariff register 2                                                                                          | 32bit UINT   | format and unit according to header       |  |  |  |  |  |  |
| 0x40029                                 | 40              |        | Tariff register 3                                                                                          | 32bit UINT   | format and unit according to header       |  |  |  |  |  |  |

Table1: Available Modbus registers

Data reading

• The module only responds to data requests with function code 03 (read holding registers).

• Meter values are available at data addresses 1 – 40.

• Any data address from the range can be chosen as a starting point.

- The module does not check the completeness of the variables it sends.
- After receiving a data request, the module reads new data from the meter within 5 seconds.
- After a data request with the broadcast address "0", the module reads new data from the meter, but sends no message.

• The module does not return exception responses to invalid data requests.

|                   | Info Code |        |       |       |   |   |   |      |         |                           |         |         |      |                                   |                     |      |           |          |
|-------------------|-----------|--------|-------|-------|---|---|---|------|---------|---------------------------|---------|---------|------|-----------------------------------|---------------------|------|-----------|----------|
| 16Bit UINT        | х         | Х      | )     | K     | Х | х | Х |      | 9       | 8                         | 7       | 6       | 5    | 4                                 | 3                   | 2    | 1         | 0        |
| Meter Error       | -         | -      |       | -     | - | - | - | 1    | F9      | F8                        | F7      | F6      | F5   | 5 F4                              | F3                  | F2   | F1        | F0       |
|                   |           |        |       |       |   |   |   |      |         |                           |         |         |      |                                   |                     |      |           |          |
| Example Info Code |           |        |       |       |   |   |   |      |         |                           |         |         |      |                                   |                     |      |           |          |
| 0x0106            | 0         | 0      | (     | D     | 0 | 0 | 0 |      | 0       | 1                         | 0       | 0       | 0    | 0                                 | 0                   | 1    | 1         | 0        |
| Meter Error       | -         | -      |       | -     | - | - | - | I    | F9      | F8                        | F7      | F6      | F٤   | 5 F4                              | F3                  | F2   | F1        | F0       |
| Table 2: Info (   | Code (    | data a | ddres | s 12) |   |   |   |      |         |                           |         |         |      |                                   |                     |      |           |          |
|                   |           |        |       |       |   |   |   |      |         |                           |         |         |      |                                   |                     |      |           |          |
|                   |           |        |       |       |   |   |   |      | неас    | ler                       |         |         |      |                                   |                     |      |           |          |
| 16Bit UINT        | Х         | Х      | Х     | Х     | Х | Х | Х | Х    | 7       | 6                         | 5       | j ∠     | 1    | 3                                 | 2                   | 1    | (         | )        |
| Format /          |           |        |       |       |   |   |   |      | fo      | ormat                     |         |         |      | format e                          | nergy*              |      | unit e    | nergy    |
| Unit              |           |        |       |       |   |   |   |      | 10      | /(XX)                     |         |         |      | 10^(X)                            | () kWh              |      | 0=<br>1=k | wj<br>Wh |
|                   |           |        |       |       |   |   |   |      | *)      | XX (bir                   | ary) ne | eeds to | be c | onverte                           | ,<br>to decii       | nal. |           |          |
|                   |           |        |       |       |   |   |   |      |         |                           |         |         |      |                                   |                     |      |           |          |
|                   |           |        |       |       |   |   |   | Exar | nple    | Heade                     | r       |         |      |                                   |                     |      |           |          |
| 0x00C5            | 0         | 0      | 0     | 0     | 0 | 0 | 0 | 0    | 1       | 1                         | C       | ) (     | )    | 0                                 | 1                   | 0    | 1         | 1        |
| Format /<br>Unit  |           |        |       |       |   |   |   |      | 1(<br>= | 0^( <b>3</b> )  <br>=1 m³ |         |         |      | 10^( <b>01</b><br>=10  <br>= 0,01 | ) kWh<br>‹Wh<br>MWh |      | 1=k       | Wh       |

Table 3: Header (data address 13)

Siemens Switzerland Ltd Smart Infrastructure Global Headquarters Theilerstrasse 1a CH-6300 Zug Tel. +41 58 724 2424 www.siemens.com/buildingtechnologies

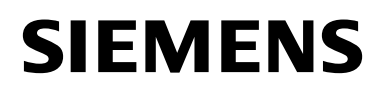

de Bedienungsanleitung

# Modbus Modul WZU-485E-MOD

# Übersetzung

# 1. Sicherheitshinweise

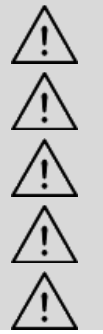

ESD Schutzmaßnahmen beachten.

Kurzschlüsse auf der Leiterplatte vermeiden.

Bei Anschlussarbeiten die Netzspannung ausschalten.

Anschlussleitungen nur durch die Tüllen des Zählers führen.

Tüllen nicht unnötig kürzen, ansonsten ist die Schutzart gefährdet.

# 2. Funktionsbeschreibung

Das Modbus Kommunikationsmodul WZU-485E-MOD ist ein Zusatzmodul für die Zähler vom Typ UH50.. (Firmware ab 5.15) und UC50.. .

Das Modul ist für die Datenübertragung nach dem Modbus-RTU Protokoll über RS485 geeignet und vorkonfiguriert.

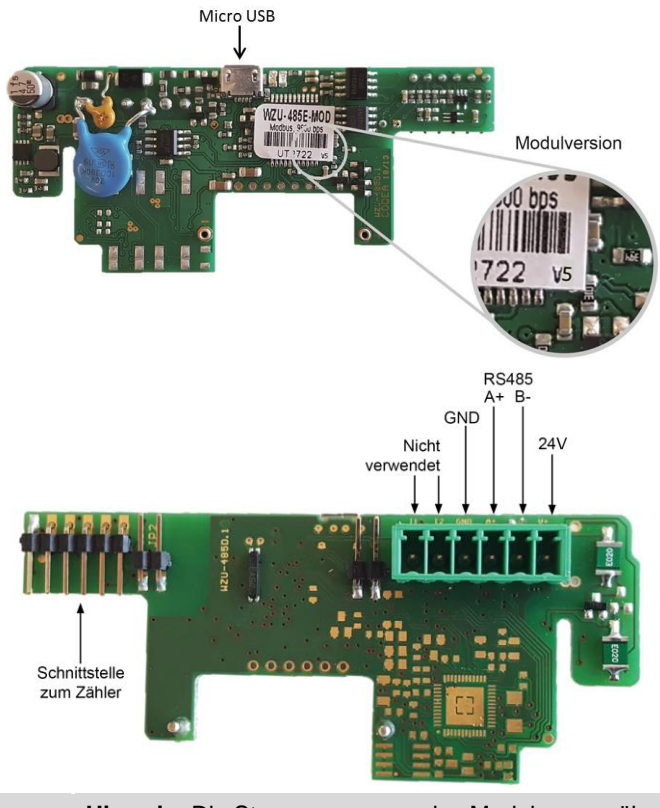

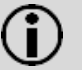

**Hinweis:** Die Stromversorgung des Moduls muss über eine externe Stromversorgung erfolgen (nicht im Lieferumfang enthalten).

# 3. Lieferumfang

- 1. Kommunikationsmodul WZU-485E-MOD
- Schraubstecker f
  ür RS485 Anschluss und Spannungsversorgung

# 4. Einbau und Montage

Bis zu zwei Kommunikationsmodule können eingebaut werden.

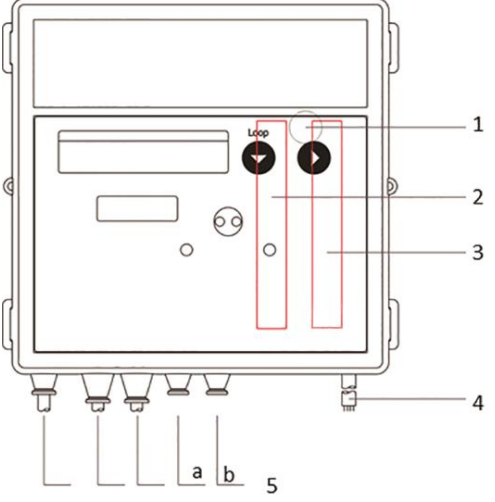

### Nummer Beschreibung

| Nummer | Deschiebung                            |
|--------|----------------------------------------|
| 1      | Servicetaste (unter dem Gehäusedeckel) |
| 2      | Steckplatz "Modul 1"                   |
| 3      | Steckplatz "Modul 2"                   |
| 4      | Netzleitungsdurchführung               |
| 5      | Durchführungstüllen                    |
|        |                                        |

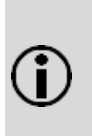

**Hinweis:** Das WZU-485E-MOD darf nur mit einem M-Bus Modul auf Steckplatz "Modul 2" kombiniert werden. Nur eines der beiden Module darf im Schnellauslesemodus mit einem Aktualisierungsintervall kleiner 15 Min. betrieben werden.

# Kommunikationsmodul einbauen

Die Kommunikationsmodule werden über einen 6-poligen rückwirkungsfreien Stecker angeschlossen, so dass der Einbau oder der Umbau jederzeit möglich ist.

Zum Einbauen eines Kommunikationsmoduls gehen Sie wie folgt vor:

- Drücken Sie die 4 seitlichen Laschen des Gehäusedeckels nach innen und nehmen Sie den Deckel ab.
  - Bringen Sie das Kommunikationsmodul in die richtige Lage.

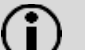

Hinweis: Das Modul WZU-485E-MOD darf nur auf Steckplatz "Modul 1" verwendet werden.

- Setzen Sie das Kommunikationsmodul vorsichtig in beide Führungsnuten ein und schieben es ein.
- Warten Sie, bis "*Modul1 MI / G4*" auf dem Zählerdisplay erscheint (Loop 4).
- Um die Spannungsversorgung und die Datenleitung anzuschließen, öffnen Sie 2 Tüllen entsprechend dem Querschnitt der Anschlussleitungen.

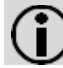

**Hinweis:** Öffnen Sie die Kabeltüllen so, dass sie das Kabel dicht umschließen.

- Führen Sie die Kabel von außen durch die Tüllen.
- Schließen Sie das Spannungsversorgungskabel an den Klemmen 24V und GND und die Datenleitung an den Klemmen A+ und B- an.

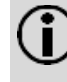

**Hinweis:** Für den Anschluss am Schraubstecker wird ein Schlitzschraubendreher mit 2,5 mm Spitze benötigt.

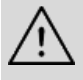

Achtung: Schließen Sie die Spannungsversorgung nicht an den Klemmen A+ und B- an. Sonst kann das Modul dauerhaft beschädigt werden.

 Stecken Sie den Schraubstecker in sein Gegenstück auf dem Kommunikationsmodul.

Zur Zugentlastung fixieren Sie die Kabel mit den Schellen.

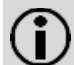

**Hinweis:** Die verwendeten Kabel sollen so kurz wie möglich sein. Die max. Länge beträgt 10 m.

# 5. LCD-Anzeige

**Hinweis:** Je nach Zählerparametrierung können sowohl Anzeigeumfang als auch angezeigte Daten von dieser Beschreibung abweichen. Darüber hinaus können bestimmte Tastenfunktionen gesperrt sein.

## Serviceschleife "LOOP 4"

| L.00P   | Ч  | Schleifenkopf                                |
|---------|----|----------------------------------------------|
|         |    |                                              |
| Madul I | MI |                                              |
| Madul I | 54 | Typ "MT/ G4" auf Steckplatz "Modul 1"        |
| AP I    | 0  | M-Bus Primäradresse für Steckplatz "Modul 1" |

# 6. Parametrierung

# 6.1 Modbus Adressierung

Das Kommunikationsmodul kann im Bereich von 1 - 247adressiert werden. Bei Modulen mit Versionskennung v1 – v4 entspricht die Modbus Adresse der M-Bus Primäradresse für Steckplatz 1 des Zählers (AP1). Bitte geben Sie die Adresse direkt am Zähler ein bevor Sie mit der weiteren Parametrierung fortfahren.

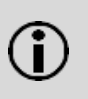

**Hinweis:** Bei Modulen mit Versionskennung v5 und höher muss die Modbus Adresse mit dem WZU-485ConfigurationTool parametriert werden (siehe Kapitel 6.2).

6.2 Parametrierung über die USB-Schnittstelle

### Benötigte Hilfsmittel:

- Micro-USB (Typ B) auf USB Kabel
- Computer mit Windows Betriebssystem
- Software "WZU-485 Configuration Tool"; kostenloser Download unter www.landisgyr.de

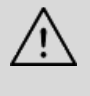

Achtung: Die Spannungsversorgung des Moduls muss ausgeschaltet sein, bevor das Modul über ein USB Kabel mit einem PC verbunden wird.

**Hinweis:** Die Micro-USB Schnittstelle dient der Parametrierung des Kommunikationsprotokolls, der Geschwindigkeit, der Parität und der Modbus Adresse.

Gehen Sie wie folgt vor, um das Modul zu parametrieren:

- Ziehen Sie den Schraubstecker ab.
- Verbinden Sie das Modul mit einem PC mit Hilfe des USB-Kabels.
- Starten Sie die Software "WZU-485 Configuration Tool".

| iettings Service                 | e About                                      |                                                                                                    |     |       | ć  |
|----------------------------------|----------------------------------------------|----------------------------------------------------------------------------------------------------|-----|-------|----|
| Protocol<br>C BACnet<br>T Modbus | Baudrate (bps)<br>C 2400<br>C 4800<br>C 9600 | Parity<br>C none<br>C odd<br>I verni                                                                                                    |     | Read  | ][ |
|                                  | C 19200<br>C 38400<br>C 76800                | le contra de la contra de la co |     | Write | [2 |
|                                  | Serial Number<br>Address                     | 0 <b>★</b><br>1 <b>↓</b> 1.                                                                                                    | 249 |       |    |

• Drücken Sie die "Read" Taste [1].

Die Software liest die aktuellen Parametereinstellungen des Moduls und zeigt sie an.

- Geben Sie die notwendigen Änderungen ein.
- Drücken Sie die "Write" Taste [2].
- Nach erfolgreicher Parametrierung erscheint die Meldung "Status OK" [3].
- Beenden Sie die Software.
- Lösen Sie das USB-Kabel vom Modul.
- Stecken Sie den Schraubstecker ein.
- Setzen Sie den Zählerdeckel auf und bringen Sie die Benutzersicherungen an.

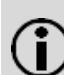

**Hinweis: Für batteriebetriebene Zähler:** Bei einem Ausleseintervall kürzer 10 Minuten muss eine D-Zelle für 6 Jahre verwendet werden.

# 7. Technische Daten

## **Generelle Informationen**

Kommunikationsprotokoll Modbus Adressbereich Übertragungsgeschwindigkeit Kommunikationsadresse

Datenaktualisierung

Parität Anzahl Stop-Bits

### Werkseinstellungen

Übertragungsgeschwindigkeit Modbus Parität Kommunikationsadresse

# **RS485** Informationen

HW Netzwerkanschluss

RS485 Abschlusswiderstand

## Spannungsversorgung

Wechselspannung Gleichspannung Leistungsaufnahme Empfohleme Absicherung Galvanische Trennung Vom Zähler Vom RS485 Netzwerk Modbus RTU 1 – 247 2400 / 4800 / 9600 / 19200 bps M-Bus Primäradresse des T550 (Loop 4: [1] / 1 / 27]) Stand-by: 60 min In Betrieb: nach jeder Anfrage, max. alle 10s even / odd / none 1

9600 bps Gerade (even) 0 (Default des Zählers; muss geändert werden)

RS485: A+, B-, GND Die Anschlüsse der Datenleitung (A, B) sind gegen kurzzeitige Überlast geschützt. Externen Widerstand (120 Ohm) benutzen

Zulässiger Bereich: AC 16...28 V Zulässiger Bereich: DC 10...32 V <50mA (typisch <20 mA bei 24 V) 100 mA träge

Ja Nein

| Datenrahmen | einer | komletten | Zählerauslesung |
|-------------|-------|-----------|-----------------|
|             |       |           |                 |

| Register<br>Nummer | Daten-<br>adresse | Wert   | Wert Beschreibung                                                                             | Datentyp   | Format                               |
|--------------------|-------------------|--------|-----------------------------------------------------------------------------------------------|------------|--------------------------------------|
| 0x40002            | 1                 | Tf     | Temperatur warme Seite                                                                        | 16bit INT  | 0.01 °C                              |
| 0x40003            | 2                 | Tr     | Temperatur kalte Seite                                                                        | 16bit INT  | 0.01 °C                              |
| 0x40004            | 3                 | dT     | Temperaturdifferenz                                                                           | 16bit INT  | 0.01 K                               |
| 0x40005            | 4                 | Q      | Aktueller Durchfluss                                                                          | 32bit INT  | 0.001 m³/h                           |
| 0x40007            | 6                 | Р      | Aktuelle Leistung                                                                             | 32bit INT  | 0.01 kW                              |
| 0x40009            | 8                 | Ecold  | Tarifregister 1<br>- Kälte bei Kombizählern                                                   | 32bit UINT | Format und Einheit siehe<br>Header   |
| 0x4000B            | 10                | Time   | Datum und Uhrzeit                                                                             | 32bit UINT | M-Bus Typ F                          |
| 0x4000D            | 12                | F      | Info Code F (siehe Tabelle 2)                                                                 | 16bit UINT | Zählerfehler                         |
| 0x4000E            | 13                | Header | Modulinfo (siehe Tabelle 3)                                                                   | 16bit UINT | Einheiten                            |
| 0x4000F            | 14                | E      | Energie (Standardregister)<br>- Wärme bei Wärme- und Kombizählern<br>- Kälte bei Kältezählern | 32bit UINT | Format und Einheit siehe<br>Header   |
| 0x40011            | 16                | V      | Volumen                                                                                       | 32bit UINT | Format siehe Header / m <sup>3</sup> |
| 0x40013            | 18                | Ν      | Seriennummer                                                                                  | 32bit UINT |                                      |
| 0x40015            | 20                | EM     | Monatswert – Energie am Stichtag                                                              | 32bit UINT | Format und Einheit siehe<br>Header   |
| 0x40017            | 22                | VM     | Monatswert –Volumen am Stichtag                                                               | 32bit UINT | Format siehe Header / m <sup>3</sup> |
| 0x40019            | 24                | A1     | Volumen Impulseingang 1 (nicht benutzt)                                                       | 32bit UINT | Nicht benutzt                        |
| 0x4001B            | 26                | A2     | Volumen Impulseingang 2 (nicht benutzt)                                                       | 32bit UINT | Nicht benutzt                        |
| 0x4001D            | 28                | 11     | Impulswertigkeit Impulseingang 1 (nicht benutzt)                                              | 32bit UINT | Nicht benutzt                        |
| 0x4001F            | 30                | 12     | Impulswertigkeit Impulseingang 2 (nicht benutzt)                                              | 32bit UINT | Nicht benutzt                        |
| 0x40021            | 32                | N1     | Seriennummer A1                                                                               | 32bit UINT |                                      |
| 0x40023            | 34                | N2     | Seriennummer A2                                                                               | 32bit UINT |                                      |
| 0x40025            | 36                |        | Tarifregister 1                                                                               | 32bit UINT | Format und Einheit siehe<br>Header   |
| 0x40027            | 38                |        | Tarifregister 2                                                                               | 32bit UINT | Format und Einheit siehe<br>Header   |
| 0x40029            | 40                |        | Tarifregister 3                                                                               | 32bit UINT | Format und Einheit siehe<br>Header   |

Tabelle1: Verfügbare Modbus Register

Daten auslesen

• Das Modul antwortet ausschließlich auf Datenanfragen mit Funktionscode 03 (read holding registers).

• Zählerdaten stehen über die Datenadressen 1 – 40 zur Verfügung.

• Jede Datenadresse dieses Bereichs kann als Startpunkt gewählt werden.

• Das Modul macht keine Vollständigkeitsprüfung der gesendeten Variablen.

• Das Modul aktualisiert die gespeicherten Zählerdaten binnen 5 Sekunden nach einer Datenanfrage.

• Nach einer Datenanfrage mit der Rundrufadresse "0", aktualisiert das Modul die gespeicherten Zählerdaten, sendet aber keine Antwort.

• Das Modul gibt keine Fehlermeldung (exception response) bei ungültigen Datenanfragen zurück.

|              | Info Code |   |   |   |   |   |    |    |    |    |    |    |    |    |    |    |
|--------------|-----------|---|---|---|---|---|----|----|----|----|----|----|----|----|----|----|
| 16Bit UINT   | Х         | х | х | х | Х | х | 9  | 8  | 7  | 6  | 5  | 4  | 3  | 2  | 1  | 0  |
| Zählerfehler | -         | - | - | - | - | - | F9 | F8 | F7 | F6 | F5 | F4 | F3 | F2 | F1 | F0 |

|                 |        |         |         |       |   | Be | ispiel I | nfo Co | de |    |    |    |    |    |    |    |
|-----------------|--------|---------|---------|-------|---|----|----------|--------|----|----|----|----|----|----|----|----|
| 0x0106          | 0      | 0       | 0       | 0     | 0 | 0  | 0        | 1      | 0  | 0  | 0  | 0  | 0  | 1  | 1  | 0  |
| Zählerfehler    | -      | -       | -       | -     | - | -  | F9       | F8     | F7 | F6 | F5 | F4 | F3 | F2 | F1 | F0 |
| Tabelle 2: Info | o Code | (Datena | adresse | e 12) |   |    |          |        |    |    |    |    |    |    |    |    |

|                     | Header |   |   |   |   |   |   |   |                        |                      |   |   |                              |                            |   |                                     |
|---------------------|--------|---|---|---|---|---|---|---|------------------------|----------------------|---|---|------------------------------|----------------------------|---|-------------------------------------|
| 16Bit UINT          | Х      | Х | Х | Х | Х | Х | Х | Х | 7                      | 6                    | 5 | 4 | 3                            | 2                          | 1 | 0                                   |
| Format /<br>Einheit |        |   |   |   |   |   |   |   | Forr<br>Volur<br>10^() | mat<br>men*<br>XX) I |   |   | Format E<br>10^(X)<br>10^(XX | inergie*<br>K) MJ<br>) kWh |   | Einheit<br>Energie<br>0=MJ<br>1=kWh |

\*XX (binär) muss in einen Dezimalwert umgerechnet werden.

|                  | Beispiel Header |   |   |   |   |   |   |   |           |                      |   |   |                                 |                      |   |       |
|------------------|-----------------|---|---|---|---|---|---|---|-----------|----------------------|---|---|---------------------------------|----------------------|---|-------|
| 0x00C5           | 0               | 0 | 0 | 0 | 0 | 0 | 0 | 0 | 1         | 1                    | 0 | 0 | 0                               | 1                    | 0 | 1     |
| Format /<br>Unit |                 |   |   |   |   |   |   |   | 10^<br>=1 | ( <b>3</b> ) l<br>m³ |   |   | 10^( <b>01</b><br>=10<br>= 0,01 | l) kWh<br>kWh<br>MWh |   | 1=kWh |

Tabelle 3: Header (Datenadresse 13)

Siemens Switzerland Ltd Smart Infrastructure Global Headquarters Theilerstrasse 1a CH-6300 Zug Tel. +41 58 724 2424 www.siemens.com/buildingtechnologies

© 2021 Siemens Switzerland Ltd.